Apple cihazınız için App Store'dan, Android cihazınız için Google Play Store'dan 'Rosetta Stone' uygulamasını arayınız.

'Learn Languages: Rosetta Stone' uygulamasını indiriniz.

## UYGULAMAYI HENÜZ AÇMAYINIZ.

Kütüphane sayfamızın "E-Kaynaklar" sekmesindeki "E-Referans Kaynakları" bölümünden "Rosetta Stone" ya da <u>https://bit.ly/1lt4179</u> adresinden Rosetta Stone'a giriş yapınız.

Not: Üniversite internet ağından bağlanmanız ya da uzaktan erişim ayarları yaparak giriş yapmanız gerekmektedir.

Bu ekrandan Rosetta Stone'a bundan sonraki girişlerde kullanacağınız bir kullanıcı adı (Kurumsal e-posta adresiniz) ve şifre oluşturunuz ve çalışmak istediğiniz dili seçiniz. Rosetta Stone... Speak Spanish, Fr... UPDATE \*\*\*\*\* 879

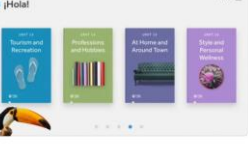

A APP OF THE DAY The easy way to learn a new langua. Start with these two words: Rosetta Sto.

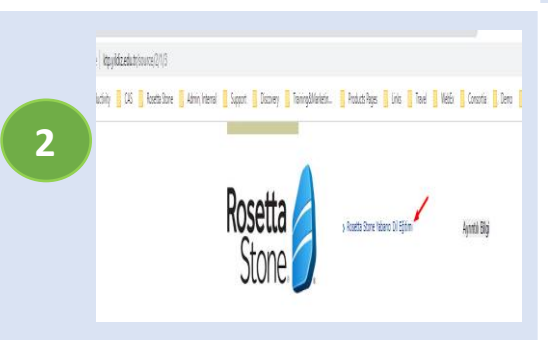

Doğrudan Rosetta Stone uygulamasına yönlendirme yapılacaktır ve ünitelerin olduğu ekran açılacaktır. Artık Rosetta Stone'a giriş yapmış ve cihazınızı yetkilendirmiş olacaksınız.

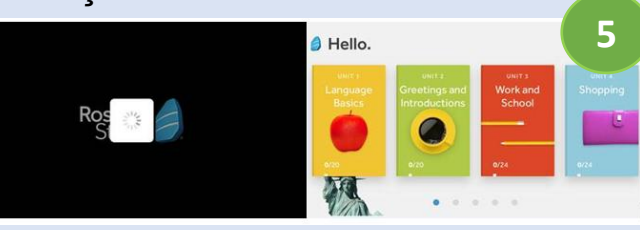

Her zaman ve her yerden dil öğrenmeye başlayabilirsiniz. Bundan sonraki girişleri doğrudan mobil uygulama üzerinden gerçekleştirebilirsiniz. Sadece dil değiştirmek istediğiniz 2 – 5 adımlarını tekrar yapmanız gerekmektedir.

Sırasıyla"Sign In" ve "Work or School" butonlarına bastıktan sonra 3. adımda oluşturduğunuz kullanıcı adınız ve şifrenizi giriniz. Eğer cihazınız otomatik olarak kaydetmediyse bir de namespace bilgisine ihtiyacınız olacaktır. Üniversitenizin kurumsal Rosetta Stone numarası olan namespace alanına **s9291447** yazınız ve 'Sign In' butonuna tıklayınız.

| EBSCO                 |                             |                   | What type of            |                    | Hello.                                |                                |
|-----------------------|-----------------------------|-------------------|-------------------------|--------------------|---------------------------------------|--------------------------------|
| Englah 🗸              | CO Apps                     | Learn Languages   | account do you<br>have? |                    | ntor<br>Seek & Speak<br>Ture norrying |                                |
|                       |                             | all the second    | Personal                | Overname           |                                       |                                |
| and the second second |                             |                   | Hall Coverin            | Passwort           | Company<br>Second                     | Greatings and<br>Introductions |
|                       | 🚱 DMP 📭                     | Create an Account | Work or School          | Namespace s9291447 | 6                                     |                                |
|                       | Retricted Scottering Restor | Signin            | There an SSG code       |                    |                                       |                                |
|                       |                             |                   | 0                       |                    | -                                     |                                |

I DIT

"Launch Rosetta Stone Foundations" bağlantısına tıklayınız ve Rosetta Stone'un uygulamada açılmasına izin veriniz.

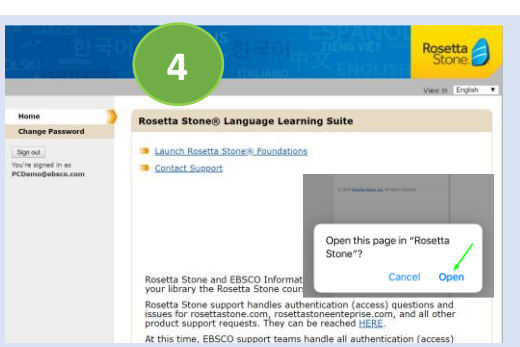